# ShotGrid

# Autodesk アカウントへの移行プロセス

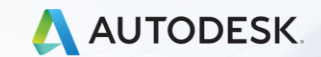

改定日:2021/09/07

© 2021 Autodesk, Inc.

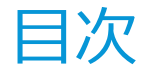

- <u>3-7ページ</u>: イントロダクション(年間契約と月額契約の流れの違い)
- <u>8-15ページ</u>: ShotGrid の Admin 権限ユーザが行う移行作業について
- <u>16-20ページ</u>: エンドユーザが行う作業(Autodesk Idの作成手順)
- <u>21-25ページ</u>: APIについて
- <u>26-36ページ</u>: サイト プロビジョニング / サブスクリプションへの紐付け
- <u>37-41ページ</u>: 複数サイトの利用について
- <u>42-49ページ</u>: FAQ / ライセンスの管理方法、アウトソースとの連携等

# イントロダクション

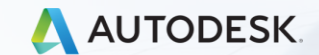

© 2021 Autodesk, Inc.

Shotgun から ShotGrid への変更につきまして

ShotGrid の製品名は、クリエイティブチームを結び付け、 クラウドでワークフローを合理化することに由来しています

次の変更が2021年6月7日から有効になります

- 製品名の変更: Shotgun の製品名が ShotGrid に変更されます
- 単一のサブスクリプション製品: Shotgun Awesome と Super Awesome のサブスクリプションサービスは、単一の ShotGrid サブスクリプションサービスへと統一されます
- アカウント管理: Autodesk アカウントを通じた管理に移行します

今回の変更に伴い、どのような移行作業をお客様が行う必要があるのかを この資料で解説させていただきます

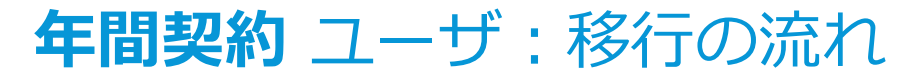

代理店契約のお客様

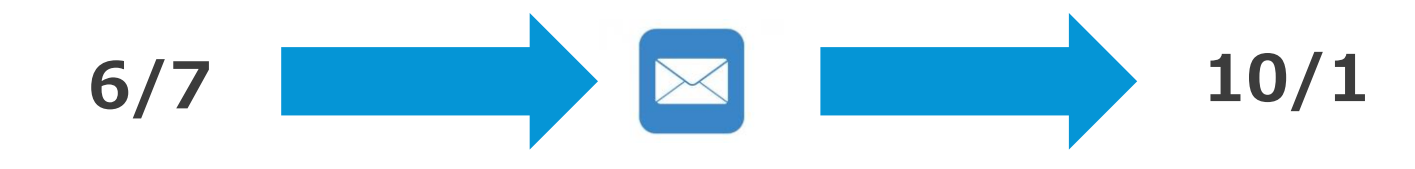

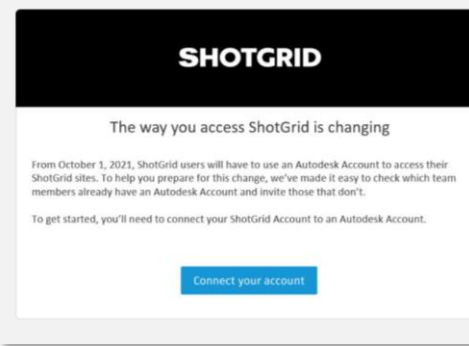

- 移行準備が整うと管理者にメールが届きます
- ShotGrid サイト内バナー通知も行われます
- アカウント移行のボタンが画面に表れます

SHOTGRID 受信トレイ マイタスク メディア プロジェクト v すべてのページ v ユーザ アプリ v 🔒 Autodesk に移行する

10/1 までにオートデスクID認証への

移行作業と契約へのURL紐付けをお願い致します

月額契約 ユーザ:移行の流れ

クレジットカード契約のお客様

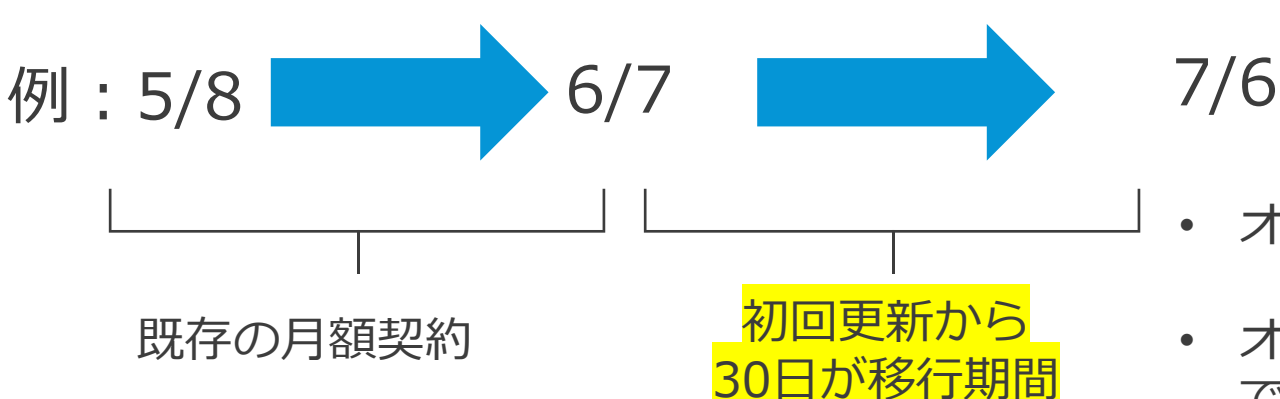

※ 移行の期限は既存契約の 更新日によって異なります

> 期日までに移行対応を行わないと アクセスが行えなくなってしまいます

- オートデスクIDへの移行対応
- オートデスクE-ストア で ShotGrid サブスクリプ ションを新規に購入
- ・ 購入したサブス契約に対し 利用URLを紐付け

## 移行で必要な作業は、A から D の4つ

• 移行開始前

従来のShotgunログイン / ユーザ名とパスワード

• 移行作業中

デュアルモード ログイン / 従来方式とAutodesk IDの併用

- <u>A.</u> 移行開始: AdminがAutodesk IDのログインを有効化
- **B.** ユーザーの招待: ユーザがAutodeskアカウントを作成
- <u>C.</u>アカウント作成完了:旧ログイン方式を無効化
- 移行作業完了

Autodesk IDログインのみ

- サイト プロビジョニング
  - **D.** ShotGridサブスクリプションと利用サイトURLの紐付け

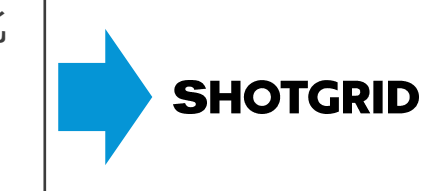

🔼 AUTODESK. ACCOUNT

# ShotGrid の Admin 権限ユーザが行う作業

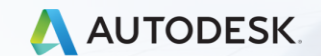

© 2021 Autodesk, Inc.

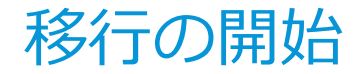

ShotGrid の Admin 権限を持つユーザが、
 ShotGrid のサイト内で移行プロセスを開始できます

SHOTGRID 受信トレイ マイタスク メディア プロジェクト v すべてのページ v ユーザ アプリ v 🔒 Autodesk に移行する

開始にあたって Admin ユーザも Autodesk アカウント認証が必要です

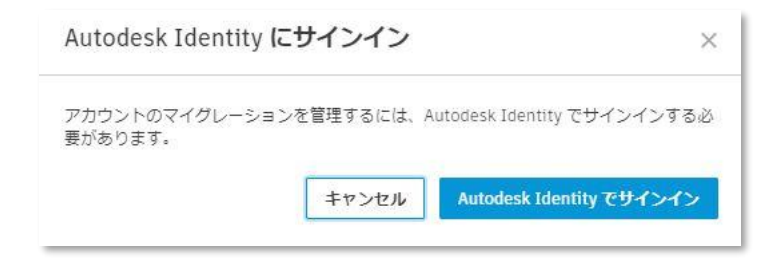

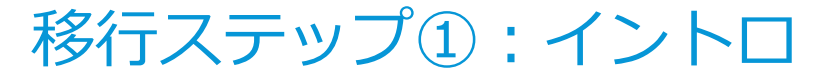

#### イントロ画面から 続行 で次のステップに進みます

## ①から④は、ShotGrid サイト内での作業です

| Autodesk に移行する    |                                                                                                    |
|-------------------|----------------------------------------------------------------------------------------------------|
| 1 はじめに            | 次の方法で Autodesk にサインイン:                                                                                                    |
| 2 デュアルモードログインを有効化 | サインアウト                                                                                                    |
| ③ チームを招待          | このプロセスでは、Autodesk Account を使用したサインインにサイトとチームを移行するために必要な手順を実行します。これには、現在の ShotGrid へのログインに加えてログイン オプションとして Autodesk Account を有効にし、Autodesk Account の作成にチームを招待する手順が含まれます。 |
| (アカウントの移行を完了      | 一部のチーム メンバーは、使用している他の製品用に Autodesk Account を既に持っている可能性がありますが、これらのユーザは電子メー<br>ル アドレスに基づいて特定されています。                                                                       |
|                   | 続行                                                                                                    |

移行ステップ②:デュアルモード ログインを有効化

#### 有効化する前に、必要に応じてオプションを指定します

| 🔷 はじめに        | 次の方法で Autodesk にサインイン・                                                                                            |                      |
|---------------|----------------------------------------------------------------------------------------------------|----------------------|
|               | ● サインアウト                                                                                                    |                      |
|               | デュアル モード ログイン                                                                                                    |                      |
| () チームを招待     | 下のボタンをクリックすると、ユーザは2つの方法でログインできるようになります。                                                                           |                      |
| 4 アカウントの移行を完了 | ◦ 以前とまったく同じ方法(標準の ShotGrid ログイン)<br>◦ Autodesk Identity を使用したログイン                                                 |                      |
|               | Autodesk Identity のオプションのセキュリティ設定                                                                                 |                      |
|               | この設定は <u>サイト基本設定</u> から後で変更できます。                                                                                  |                      |
|               | <ul> <li>Autodesk Account で 2 段階認証(2FA)が必要<br/>シングルサインオン(SSO)を使用する Autodesk Account にはこのオブションは適用されません。</li> </ul> |                      |
|               | ユーザを指定したドメインに制限                                                                                                   |                      |
|               | gmail.com                                                                                                    |                      |
|               | 電子メールドメインを追加                                                                                                    |                      |
|               |                                                                                                    | キャンセルデュアルモードログインを有効化 |
|               |                                                                                                    |                      |
| 指定したド、        | ノインのフーザのみを移行                                                                                                    |                      |
|               |                                                                                                    |                      |
|               | ( トメイ ン追加やナエックを                                                                                                   | ィ땚ぼしんくたう             |

Autodesk ID ログイン時に、二段階認証の設定をサイト全体で必須にする 二段階認証を設定していないユーザはログインが行えません

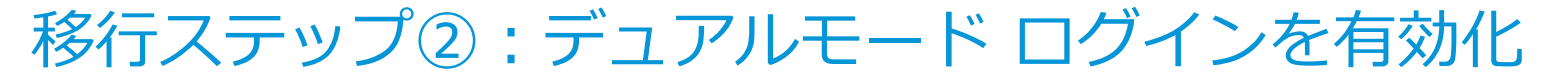

#### 有効にするボタンを押して次のステップに進みます

| はしめに              | 次の方法で Autodesk にサインイン                                      |                                         |   |  |
|-------------------|------------------------------------------------------------|-----------------------------------------|---|--|
| テュアル モード ログインを有効化 |                                                            | サインアウト                                  |   |  |
|                   | デュアル モード ログイン                                              |                                         |   |  |
| チームを招待            | 下のボタンをクリックすると、ユーザは2                                        | こつの方法でログインできるようになります。                   |   |  |
| アカウントの移行を完了       | - 以前とまったく同じ方法(標準の Sho<br>- Autodesk Identity を使用したログ-      | otGrid ログイン)<br>(ン                      |   |  |
|                   | Autodesk Identity のオプションのセキュ                               | リティ設定                                   |   |  |
|                   | この設定は <u>サイト基本設定</u> から後で変更                                | できます。                                   |   |  |
|                   | Autodesk Account で 2 段階認証(2F,<br>シングル サインオン(SSO)を使用する Auto | A)が必要<br>odesk Account にはこのオプションは適用されませ | · |  |
|                   | ユーザを指定したドメインに制限                                            |                                         |   |  |
|                   | gmail.com                                                  |                                         |   |  |
|                   | 電子メール ドメインを追加                                              | ドメインを追加                                 |   |  |

Autodesk ID を使用したデュアル モード ログインを有効に × する

この操作は元に戻せません。有効にすると、このサイトのユーザは、以前と同じ方法または Autodesk ID を使用してログインできるようになります。

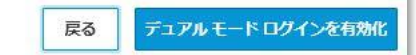

移行ステップ③:ユーザの招待と確認

#### 青いボタンから招待を実行するとメールが送信されます 招待したユーザがAutodeskアカウントを作成したことを確認します

| 🧹 はじめに             | 次の方法で Autodesk にサインイン:                                                                            |
|--------------------|---------------------------------------------------------------------------------------------------|
|                    | ● サインアウト 有効なユーザが移行す                                                                               |
| シテュアル モート ロジインを有効化 | Autodesk Identity でのログインを有効にした後、 <u>アクティブなユーザが</u> サイトにアクセスし続けるには、Autodesk アカウントを作成する<br>必要があります。 |
| 3) チームを招待          | 招待されていません 保留中の招待 期限切れの招待 アカウントが作成されました                                                            |
| 0 アカウントの移行を完了      | ☑ 名前 電子メール プロジェクト                                                                                 |
|                    | Yoshiyuki Watanabe yoshiyuki.watanabe@auto HSM                                                    |
|                    | このページで選択したユーザを招待(1件)                                                                              |
|                    |                                                                                                   |

招待されていません: Autodeskアカウントの招待がまだなユーザ

保留中の招待: 招待したが、Autodeskアカウントは未作成、再通知も可能 期限切れの招待: 招待したがアカウントを作成せずに期限切れ、再通知も可能 アカウントが作成されました: Autodeskアカウントの作成が無事に完了したユーザ

## 移行ステップ③:ユーザの招待

### Autodeskアカウントを作成すると「アカウントが作成されました」タブに表示されます

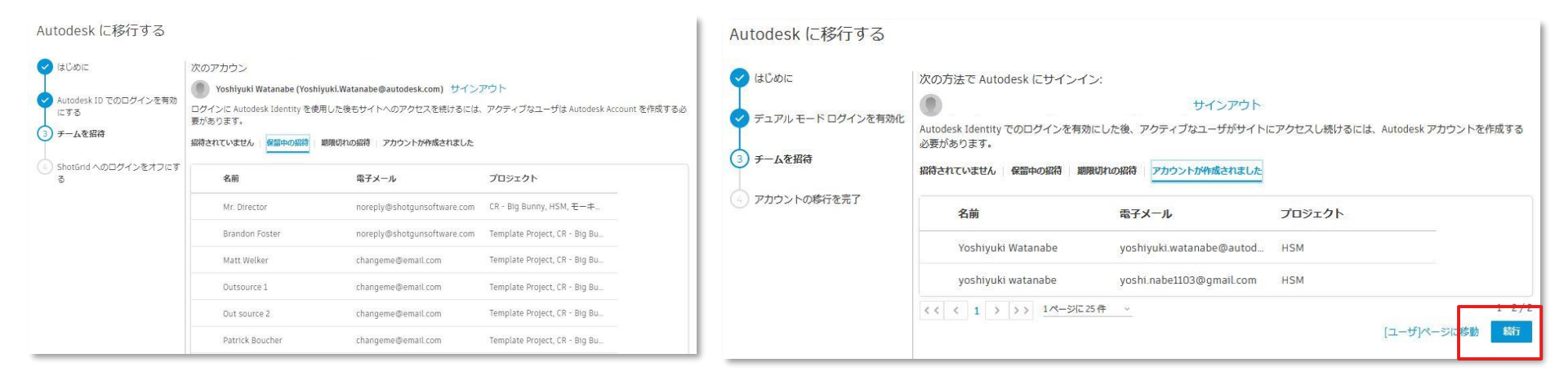

全てのユーザが アカウントが作成されました 状態になると「続行」ボタンが表示されます

仮にアカウントが未作成でも、招待をスキップ ボタンで次のステップに進むことも可能です ただし、スキップする場合も必ず一度は「招待状を送信」してください 招待状はサイトへのログイン権限の付与にあたります

## 移行ステップ④:移行作業の完了

#### 確認事項をチェックして旧ログインを無効すると作業は完了です 旧ログイン方式は、無効後に再び利用することは出来ません

- Autodesk Identity アカウントを作成するための 招待をチームに送信しました
- Autodesk Identity のセットアップを完了した ユーザは、問題なくログインできます。
- ユーザの資格情報を使用してログインする API スクリプトの場合、これらのユーザが 個人用アクセス トークンを設定していることを 確認します。

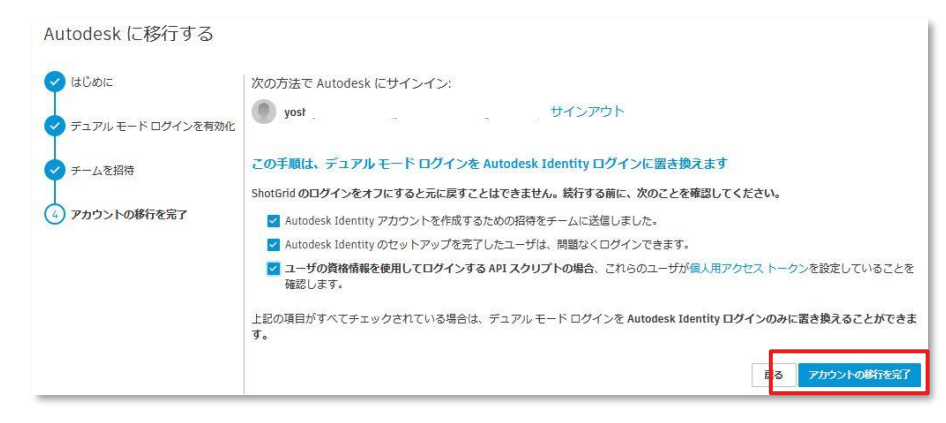

ユーザのログインや後述のAPIツール対応に問題がなければ 「アカウントの移行を完了」でAutodesk ID対応は完了です

※ ボタンを押すと全ユーザのセッションが一度切断され、再ログインが必要です

# エンドユーザが行う作業

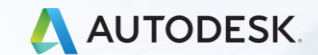

© 2021 Autodesk, Inc.

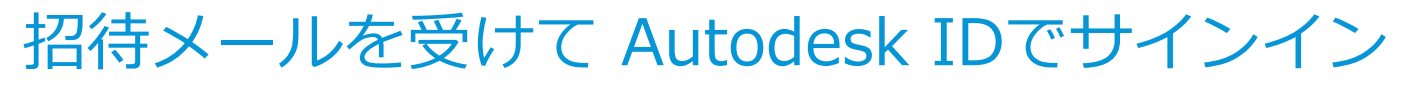

#### エンドユーザは、ログイン招待のメールを受け取ります

| yoshiyuki watanabe (ShotGrid 経由) <noreply@shotgunstu (の)="" (の<="" th="" らいの=""><th></th></noreply@shotgunstu>                                                    |                               |
|----------------------------------------------------------------------------------------------------|-------------------------------|
| SG                                                                                                    | SHOTGRID                      |
| Autodesk Identity アカウントを使用して、次の ShotGrid サイトにログイン                                                                                                    | ShotGrid にサインインする方法を選択してください。 |
| できるよう(ごなりました。<br>adsk-4.shotgunstudio.com                                                                                                    | Autodesk ID でサインイン            |
| サイトにアクセス                                                                                                    | ShotGrid でサインイン               |
| SHOTGRID により送信<br><i>プロダクショントラッキング、レビューと棄認、パイプライン ツール</i><br>shotgridsoftware.com<br>この電子メールコは感信しないでください。 <u>https://support.shotgunsoftware.com</u> までお問い合わせください |                               |

エンドユーザは、ログイン時にAutodesk ID 方式でサインインを行います

この時、AutodesK アカウントを保有していない場合は作成する必要があります

Adminが ④ を完了するまで、従来ログイン(ShotGridでサインイン)も平行利用できます

# Autodesk IDの作成方法 ページ1

Autodesk IDをお持ちでない場合は認証過程で作成が可能です。

あるいは、ウェブからも登録が行えます。<u>https://accounts.autodesk.com/register</u>

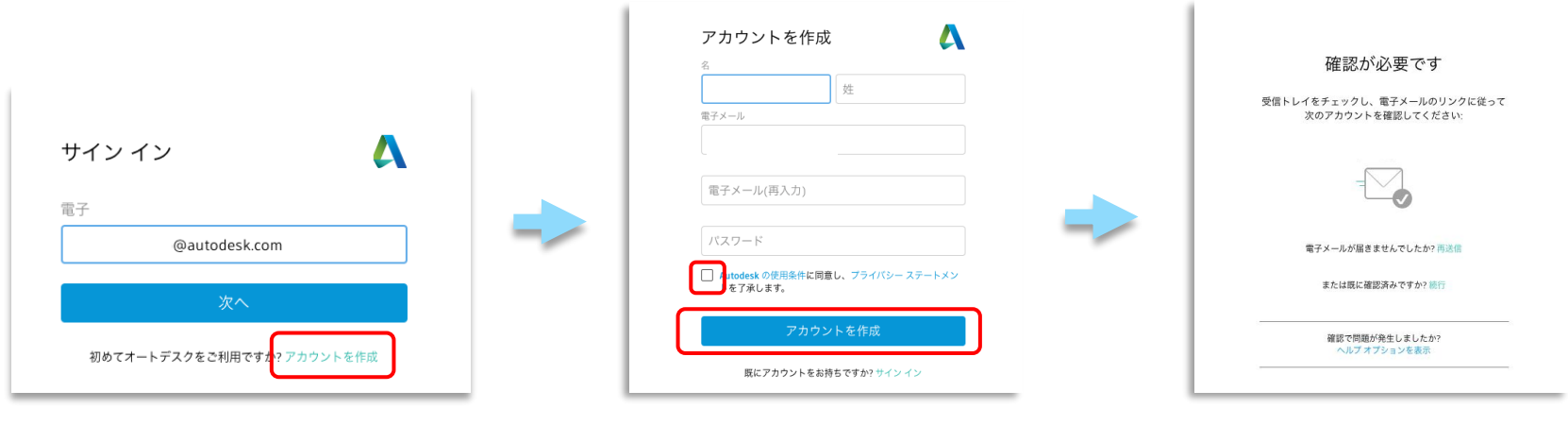

アカウントを作成 をクリック

姓名、メールアドレス、 パスワードを入力します (※アルファベットと数字の組み合わせで8文字以上)

使用条件とプライバシー・ステート メントをご確認下さい

アカウントを作成 を実行します

登録したメールアドレスに アカウント確認の通知が届きます

# Autodesk IDの作成方法 ページ2

Autodesk IDをお持ちでない場合は認証過程で作成が可能です。

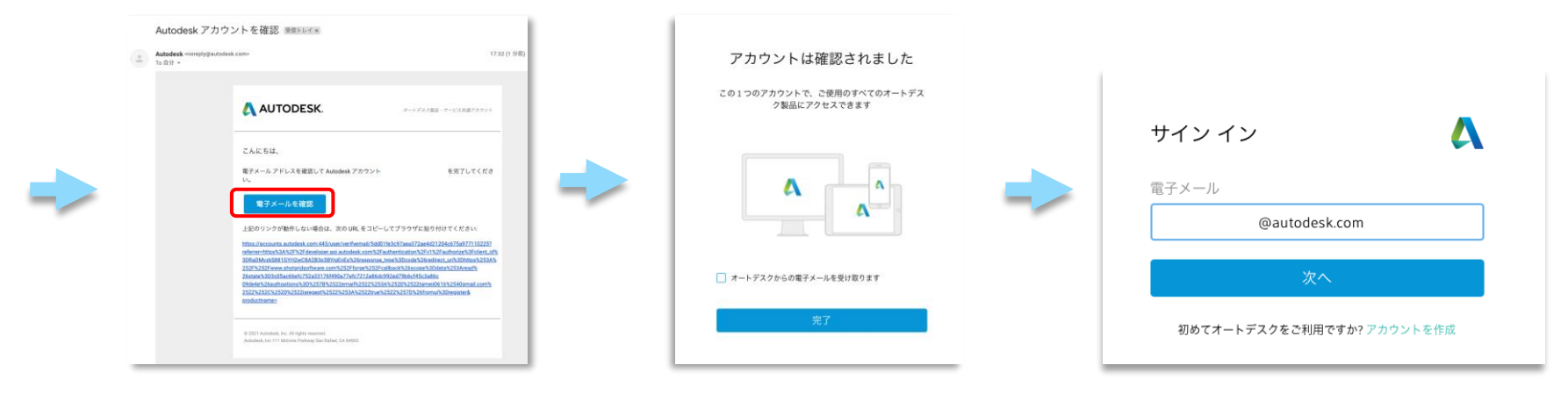

メールを開き、「電子メールを確 認」をクリックします アカウントの本登録が完了しました

登録したAutodesk IDで ShotGridへのログインが行えます

## 招待を受け取ったエンドユーザ側の対応

### 補足資料としてリンク先のPDFもご確認ください

- Autodeskアカウントをお持ちでない場合は作成が必要
- 二段階認証のご利用の場合は設定が必要

上記の手順はこちらの資料をご確認ください

https://damassets.autodesk.net/content/dam/autodesk/docs/pdfs/autodeskaccount-manual-named-user-final-03017021-jp.pdf

 もし、APIツールをご利用中で、コード内にユーザ名とパスワードの認証を使用している場合はパーソナルアクセストークンの生成が必要です (APIを利用されていない場合は、次のページの作業はスキップしても問題ございません)

## APIについて

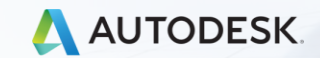

© 2021 Autodesk, Inc.

## APIについて

- Python APIやRest APIを使ったカスタムスクリプト
  - スクリプト名 / APIキー方式のAPI認証はそのまま継続してご利用頂けます 多くのケースはこのスクリプト名方式と思われます
     今回、特に変更なしでAPIツールはそのまま動作します
  - ログイン名 / パスワード方式のAPI認証の場合、次項のPAT設定が必要です
- ウェブUI、Create、RV、Shotgun Desktop、
   Shotgun ToolkitベースのGUIツールにPAT設定は必要ありません
- APIのライブラリ、クラス名に変更はありません コードの依存関係や処理が壊れることもありません
- sudo\_as\_loginは引き続きご利用頂けますが、ユーザアカウントの無効・有効に対するスクリプト処理は行なえません
- アカウントを一時的に無効にしてもPAT情報は保持されます

## もし、APIツールを利用中でコード内に ユーザ名とパスワード認証を使用している場合

## Autodeskアカウントページでパーソナル アクセス トークンの生成が必要です

## https://profile.autodesk.com/

| ▲ AUTODESK.<br>My profile and settings<br>各 個人情報 | サイン インに使用 adsk<br>組織によって管理されています。セルフサービスは制限されています。リクエストされる場合は、組織の管理者にお問い合わせください。                           |
|--------------------------------------------------|----------------------------------------------------------------------------------------------------|
| <ul> <li>☆ セキュリティ</li> <li>◇ 設定</li> </ul>       | <sup>登録電子メール</sup><br>パーソナル アクセス トークン                                                                      |
|                                                  | オートデスク アプリケーションが API を認証し、ユーザに代わってスクリプトを実行できるようにします。トークンは、ユ<br>ーザの資格情報を公開したり、自動でサインインしたりする安全な代替手段です。<br>生成 |

パーソナル アクセス トークンの生成

#### Autodeskアカウント内でトークン名を指定してコードを生成します

| 選択したアプリケーションがユーザに代わって認証できる。<br>する、新しいパーソナル アクセス トークンを生成します | ように      | トークンコード                                                                                                    |
|------------------------------------------------------------|----------|----------------------------------------------------------------------------------------------------|
| アプリケーション スコープ                                              |          | 6fca58476aaba4c2e60c4c34a88c76cce                                                                                                    |
| ShotGrid                                                   | <u>×</u> | (a) Statistical Sciences, 2004 (2004) (2014) (11) Address of the Statistical Address of the Statistical Address of the Statist |
| トークン名                                                      |          | このトークンは1回だけ表示されます。今すぐコピーして保護し                                                                                                    |
| My API                                                     |          | てください。このトークンを使用しない場合は、取り消して新し<br>いトークンを作成することができます。                                                                                                    |
| トークンに名前を付け、[生成]をクリックしてください。1                               | トーク      |                                                                                                    |
| ンは1回だけ表示されます。                                              |          | 完了                                                                                                    |
| 生成                                                         |          |                                                                                                    |
| advision shell                                             |          |                                                                                                    |

## パーソナル アクセス トークンを ShotGrid内のアカウント設定で紐付け

### ShotGridサイト内のアカウントページでトークンを貼り付けることで対応は完了です

| Phil Connors View my profile page      | Legacy login and personal access token                                                                                                    |
|----------------------------------------|----------------------------------------------------------------------------------------------------|
| Account                                | The details below will allow access to the ShotGrid API and to legacy products that don't support Autodesk Account.                                               |
| Email Notifications                    | Legacy login                                                                                                    |
| My Following Settings                  | Legacy login                                                                                                    |
| Legacy login and personal access token | ✓ Passphrase has been created for legacy login.                                                                                                    |
|                                        | Change passphrase                                                                                                    |
|                                        | Personal access token                                                                                                    |
|                                        | Allows ShotGrid to authenticate APIs and run scripts on your behalf. The token is a secure alternative to exposing user credentials or signing in for automation. |
|                                        | Personal access token                                                                                                    |
|                                        | You need to generate a personal access token from your Autodesk profile                                                                                           |
|                                        | Save personal access token                                                                                                    |
|                                        |                                                                                                    |

# サイト プロビジョニング

# ShotGridサブスクリプションへの紐付け

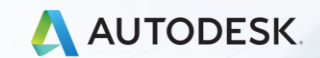

© 2021 Autodesk, Inc.

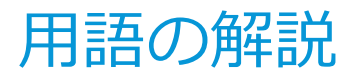

役割の混乱を避けるために、対応内容を分けて説明を行います SHOTGRID

ShotGridの管理者 / ShotGridサイト内で移行作業を担当するAdmin権限を持つユーザ

アカウント アドミン

- <u>https://account.shotgunsoftware.com/</u> にログインが行えるユーザ
  - ※ ShotGridサイト内のログインアカウント情報とは異なります アカウント アドミンは、ShotGridサイトとは完全に別サイトのため ライセンスは消費しません 主には古いイベントログのアーカイブ用サイトです

移行作業にあたって上記サイトにログインする必要はありませんが、 アカウント アドミンとしてのメールアドレスの登録が必須です

AUTODESK. ACCOUNT

## プライマリ管理者

Autodesk アカウント管理側でプライマリ、セカンダリ管理者に割り当てられたユーザ

# 最終設定のサイトプロビジョニング

## SHOTGRID

ShotGridの管理者 / ShotGridサイト内で移行作業を担当

Autodesk IDへの移行を完了して旧ログイン方式を無効化する

以下のサイトプロビジョニング作業は、ShotGrid側で Autodeskアカウントの移行対応が完了した後に行えます

しかし、旧ログインを無効にしてから<mark>約1時間経過</mark>しないと情報は正しく反映されません Autodesk ID移行作業を完了して、1時間経過してからサイトプロビジョニングを実施して下さい

🙏 AUTODESK. ACCOUNT

プライマリ管理者 / サイト プロビジョニングを担当

ShotGridサブスクリプションと利用サイトURLの紐付け

※ この時、アカウントアドミンとプライマリ管理者のメールアドレスが
 合致しないとURLが候補として表示されず紐付けられません(34ページの作業)

# ShotGrid サブスクリプションへのURL紐付け

- サブスクリプションの管理は、プライマリ管理者やセカンダリ管理者が行います
- プライマリ・セカンダリ管理者を変更するには?

お客様ご自身がこちらの手順で変更が可能です https://knowledge.autodesk.com/ja/customer-service/account-management/users-software/user-management/primary-admins

ShotGrid サブスクリプションのプライマリ管理者が不明な場合、

アカウント アドミンが不明な場合は、販売代理店、または弊社にお問い合わせください

お問い合わせ例:プライマリ管理者の割り当てが不明、指定した担当者をShotGridサブスの プライマリ管理者とアカウント アドミンに変更して欲しい

※ <u>お客様の会社名</u>、ご利用の<u>ShotGridサイトURL</u>、<u>サブスクリプション契約番号</u>
 プライマリ管理者、アカウント アドミンに指定したい

<u>担当者の名前とメールアドレス情報</u>などをお知らせください

お問合せ先 https://knowledge.autodesk.com/ja/contact-support

## あらためて、月額契約ユーザのサブスクリプション移行手順

- 旧Shotgunストアから月額契約を行われていた方は、
   6/7以降に迎える次回の契約更新日から30日間が移行期間です
- 移行期間中にオートデスクEストアから 新規にShotGridサブスクリプションをご購入ください <u>https://www.autodesk.co.jp/products/shotgrid/overview?term=1-MONTH</u>
- ShotGrid サイト内でAutodesk ID の移行作業を行います
- Autodeskアカウント管理画面でサブスクリプションとURLの紐付けを行います

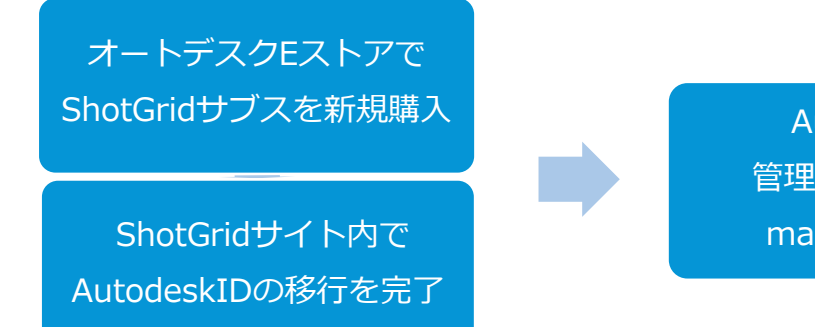

Autodeskアカウント 管理サイトでURLを紐付け manage.autodesk.com

## あらためて、年額契約ユーザのサブスクリプション移行手順

- ShotGridへの移行は6/9 7/1の間に開始されます
   開始準備が整うまではしばらくお待ち下さい
- 移行開始の通知がメールで届いた後、ShotGridサイトでAutodesk IDへの移行を行います
- その後、Autodeskアカウント管理画面でサブスクリプションとURLの紐付けを行います アカウント アドミンとプライマリ管理者の
  - メールアドレスが一致しているとURLの紐付け作業が行えます

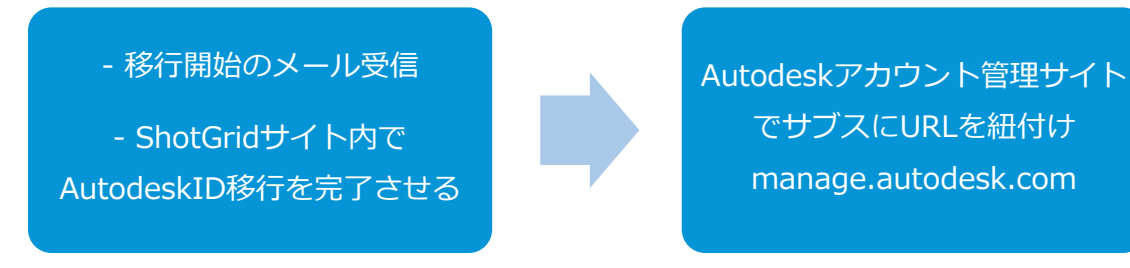

#### 10/1までに対応をお願いします

## サブスクリプションとURLの紐付け http://manage.autodesk.com/

Autodeskアカウントの移行作業が完了した後に、Autodesk アカウント管理画面で設定します

- ① 契約管理者のメールアドレスでAutodesk Account サインイン
- ② 製品とサービス > すべての製品とサービス から

ShotGridの製品の【今すぐアクセス】をクリック

| AUTODESK.                                                                                                    | Q Products and Services                                                                                                    | http://manage.autodesk.com/ |
|----------------------------------------------------------------------------------------------------|----------------------------------------------------------------------------------------------------|-----------------------------|
| <ul> <li>Home</li> <li>Products and Services         All Products and Services         Artive Trais         Active Trais         By User         By User         By User         By User         By Group         Billing and Orders         Subscriptions and Contracts         Upcoming Payments         Order History         Reporting         Insights         Seat Usage         Cloud Services Usage</li> </ul> | Cet your products up in running. Carl find a product?         Inter:       License type *         * Recently purchased products (1)         ③       Shottirid - Subscription Tere         ③       Shottirid - Subscription Tere         ●       ①       Tere         ●       ③       Tere         ●       ③       Tere         ●       ●       Tere         ●       ●       Te | F3<br>「<br>「<br>今すぐアクセス」    |

サブスクリプションとURLの紐付け

#### Autodesk アカウント管理画面で設定

#### Create or link siteをクリックします

| A          | UTODESK.                                                                     | Q                                                                                                    | Â | PC |
|------------|------------------------------------------------------------------------------|----------------------------------------------------------------------------------------------------|---|----|
| Acc        | ount<br>Home                                                                 | There is no site for this team                                                                                          |   |    |
| $\bigcirc$ | Products and Services~All Products and ServicesProduct UpdatesCustom Install | Phil Connors - 0802 NO SITE FOUND       Create or link site         Show subscription details       Create or link site | ] |    |
| 0          | Active Trials                                                                | Access a site for a different team                                                                                      |   |    |
| පිරි       | User Management ×                                                            |                                                                                                    |   |    |
|            | By Product                                                                   |                                                                                                    |   |    |
|            | By Group                                                                     |                                                                                                    |   |    |

## サブスクリプションとURLの紐付け

#### Autodesk アカウント管理画面で設定

#### ③既存のサイト、あるいは体験版から引き続きのアクセスをご希望の場合

【Link an existing site or trial to my team】を選択すると、 契約管理者に紐付くURLが表示されます 紐付けしたいURLの【Link This site (このサイトへリンク) 】をクリック

#### 新しいSiteの登録を行う場合

【Create a new site】を選択し新しいSite名を登録します。

※ 保有ライセンス数よりも 有効なShotGridアカウント数が多いと 紐付けは行えません

有効なアカウント数を調整するか、 ライセンスの追加購入が必要です

URLが表示されない場合は、 <mark>アカウント アドミン</mark>の修正が必要な ため代理店またはオートデスクに お問い合わせ下さい

| eate or link sit<br>help, contact support.  | tes for Patrick Huber                    | t - 0005                                |                                        |   |               |
|---------------------------------------------|------------------------------------------|-----------------------------------------|----------------------------------------|---|---------------|
| int to:                                     | rial to my team                          |                                         |                                        |   |               |
| Create a new site                           |                                          |                                         |                                        |   |               |
| We found sites or trials                    | that might be connected to this tea      | m. We recommend linking all you         | ur existing sites.                     |   |               |
| https://ph-demo-<br>site started June 3, 20 | prod.staging.shotgrid.autodesk<br>21     | com                                     |                                        |   | ink this site |
| ▲ Linking this site                         | requires more seats than your subscripti | ion covers. Either buy 1 additional sea | at or remove 1 assigned user. Get help | 2 |               |
| Capit find your trial?                      |                                          |                                         |                                        |   |               |

サブスクリプションとURLの紐付け

#### Autodesk アカウント管理画面で設定します

#### 紐付け作業が完了すると次のような画面が表示されます

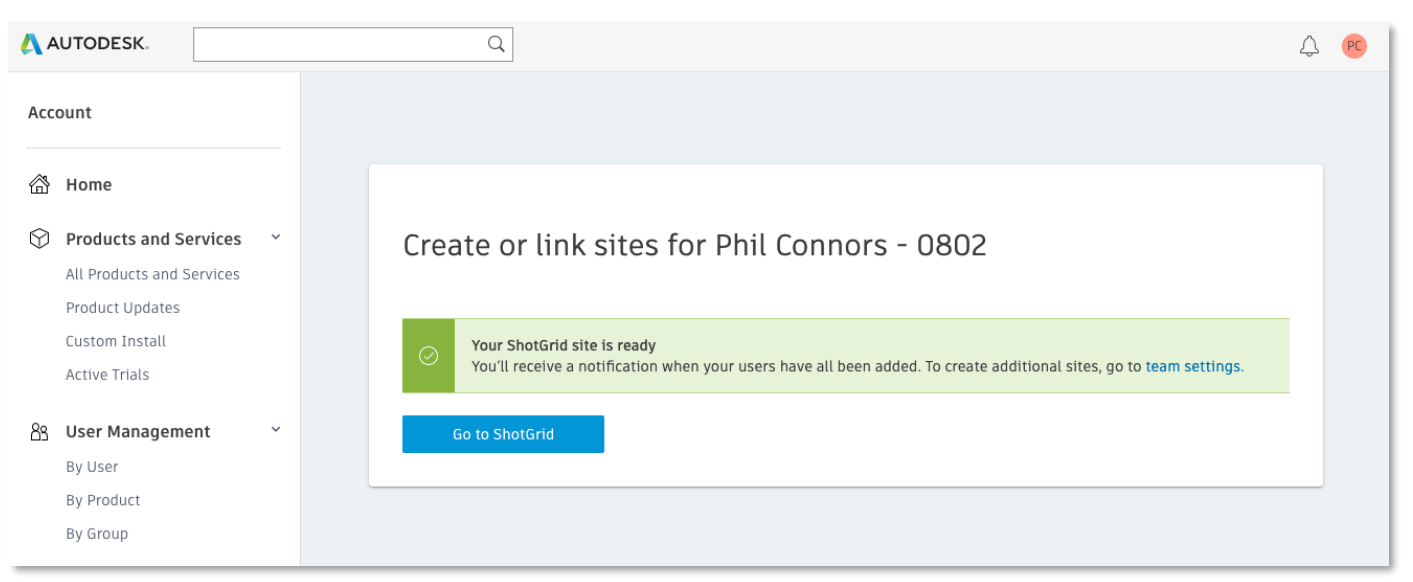

#### これで全ての移行作業が無事に完了したことになります

2つ目以降の<mark>複数サイトの紐付け方法</mark>については39ページをご確認下さい。

## 紐付けたいサイトのURLが表示されない場合は サポートケースにてお問い合わせください

|                                | 57 1 ° 1 ° 1 ° 1 ° 1         |           |
|--------------------------------|------------------------------|-----------|
|                                | A 46 1 1                     | Knowledge |
| サホートへの同行                       | 合わせ                          |           |
| オートデスク サポートの適切な担当者             | におつなぎします。                    |           |
| ホーム > 購入後のサポート > サブスクリプショ      | ンの管理                         |           |
| 〈戻る                            |                              |           |
|                                |                              |           |
| サブスクリプションの特明                   | 奥とセットアップ                     |           |
| 問い合せオプション                      |                              |           |
| ha≂Zvachiuuld Wstansha≑i /vac  | hindi Wataaba®antadadi aant  |           |
| まうこそfoshiyuki watanabeero (fos | nyuki.watanabe@autudesk.comj |           |
|                                |                              |           |
| 次のオプションから選択できます。               |                              |           |
|                                |                              |           |

#### 事前にご確認下さい

先にShotGridサイト側でAutodesk IDへの 移行作業は完了していますか?

<u>https://account.shotgunsoftware.com/login</u> サイトでURL名を指定して、 次の"forgot your password?"からリセッ トすることで通知は届きませんか?

お問合せ先 https://knowledge.autodesk.com/ja/contact-support

# 複数サイトの利用について

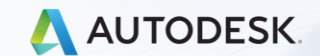

© 2021 Autodesk, Inc.

## アカウント管理とライセンス - 複数サイトの利用

### Autodesk IDはマルチ ログインが可能

同じ会社内の契約下でサイトを複数利用する 場合にAutodesk IDのログイン方式は ライセンスを一つしか消費しません (従来は同一人物でもURL毎にライセンスが必要)

次のような状況で役立ちます

- プロジェクト毎にサイトを分ける
- 開発検証用のステージングサイト

※ ただし、他社が契約しているURLに自社のライセンスを持ち込むことは出来ません

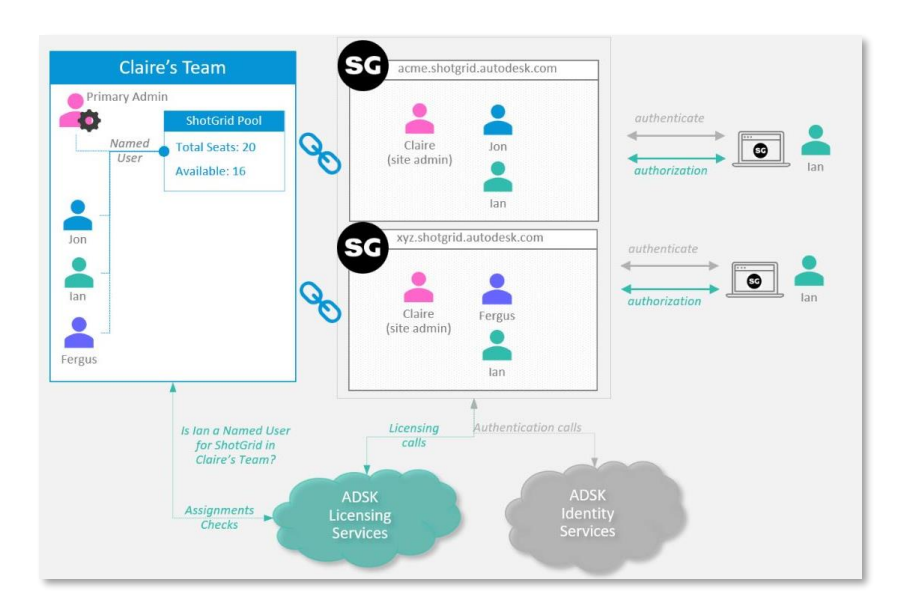

## サブスクリプションに複数URLを紐付けるには? Autodesk アカウント管理画面で設定します http://manage.autodesk.com/ 2つ目以降の紐付けは「今すぐアクセス」からは行えません 1つだけURLを設定した状態の場合は、ポータルページにジャンプします

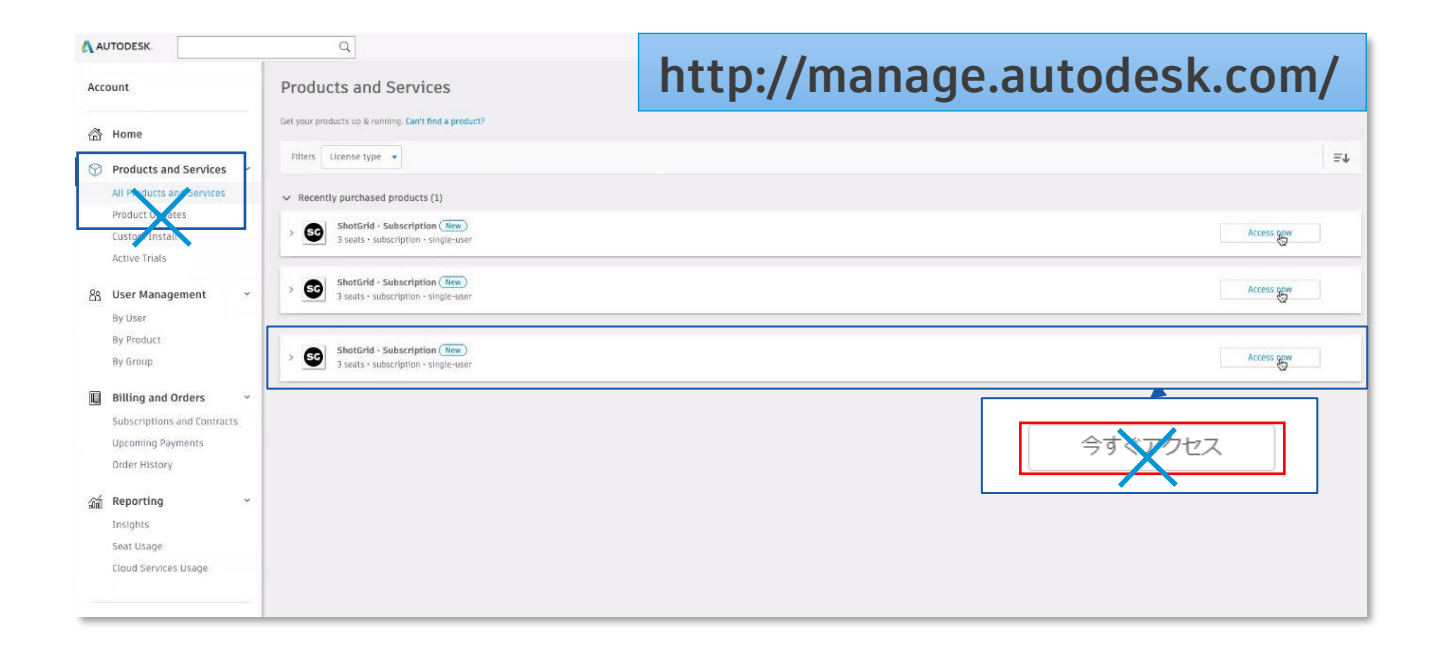

## サブスクリプションに複数URLを紐付けるには?

Autodesk アカウント管理画面で設定します http://manage.autodesk.com/

[ユーザ別](By User)を選択し、ユーザごとにサブスクリプションを表示
 アカウントで、正しいサブスクリプションが選択されていることを確認
 歯車アイコンを選択します

| AUTODESK.                                         | Q                                        |               |                | Ŷ                  |
|---------------------------------------------------|------------------------------------------|---------------|----------------|--------------------|
| Account                                           | User Management by User                  |               | Invite users   | port <sup></sup> 햧 |
| 銜 Home                                            | Team: Phil Connors - 0802 ~              |               | $\sim$         |                    |
| Products and Services ~ All Products and Services | Search users                             |               | U              |                    |
| Product Updates<br>Custom Install                 | 1 user                                   |               |                |                    |
| Active Trials                                     | Name ↓                                   | Role          | Account Status |                    |
| 8 User Management ~                               | Phil Connors<br>Phil.Connors@autodesk.pw | Primary admin | Verified       | $\rightarrow$      |
| By Product                                        |                                          |               |                |                    |
| By Group                                          |                                          |               |                |                    |

# サブスクリプションに複数URLを紐付けるには?

## Autodesk アカウント管理画面で設定します http://manage.autodesk.com/

4. [追加サイトを作成またはリンク] (Create or link additional sites)を選択します

| 4 ۸ | UTODESK.                                                                                                 | Q                                                                                                    | 4 | PC |
|-----|----------------------------------------------------------------------------------------------------|----------------------------------------------------------------------------------------------------|---|----|
| Acc | ount                                                                                                    | 4= Actions                                                                                                    | × |    |
| â   | Home                                                                                                    | Settings for Phil Connors - 0802                                                                                |   |    |
| 9   | Products and Services<br>All Products and Services<br>Product Updates<br>Custom Install<br>Active Trials | Team: Phil Connors - 0802 Rename                                                                                |   |    |
| 88  | User Management ×<br>By User<br>By Product                                                               | Create new sites to separate project data and content. There is no limit to the number of sites you can create. |   |    |
|     | By Group                                                                                                 |                                                                                                    | _ |    |

5. [サイトを作成](Create Site)ダイアログ ボックスで [既存のサイトまたは体験版をチーム にリンクする](Link an existing site or trial to my team)を選択します

このように、2つ目以降のURLは <mark>歯車アイコン</mark>からサブスに紐付けられます

<u>∩</u> (PC

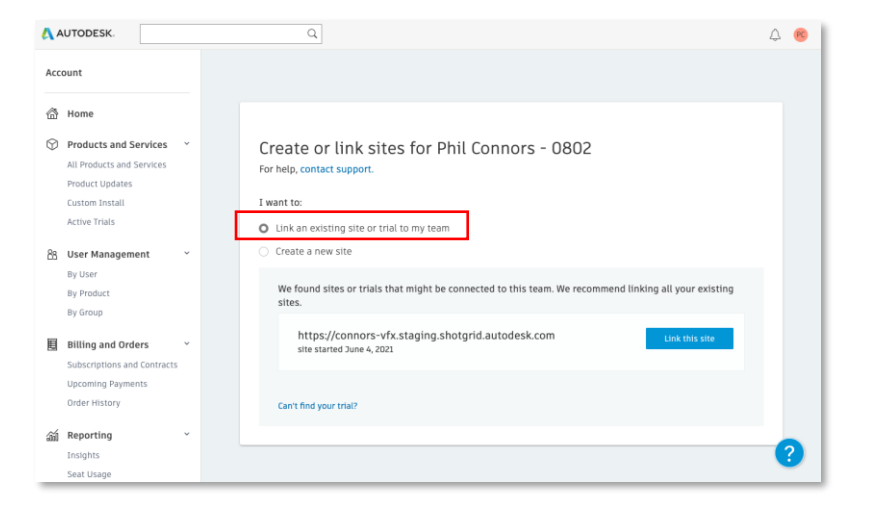

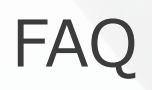

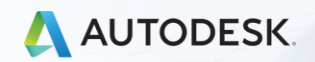

(मामामाम)

© 2021 Autodesk, Inc.

## FAQ: アカウント管理方法に変更はありますか?

- ライセンスの割り当て管理は、従来どおりに ShotGridのAdminがユーザページ内で全て行えます
  - アカウントの無効・有効化によるライセンスの消費
  - アカウントの新規追加によるライセンスの消費

<mark>アカウントの有効・無効が サブスクリプションのライセンス数と連動します</mark> 従来と異なる点は、一時的でも保有ライセンス以上のアカウント有効化は行えません

 Autodeskアカウント管理ページを利用するのは 契約の紐付けがメイン

- 体験サイトを購入したサブス契約に紐付ける
- 移行期間中に既存サイトをサブス契約に紐付ける
- 複数のサイトを利用するときにサブス契約に紐付ける
- ※ ライセンス(サブスクリプション)の割り当て作業を Autodeskアカウント管理画面側で行う必要は特にありません、ShotGrid側で管理が行えます。

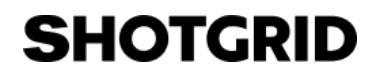

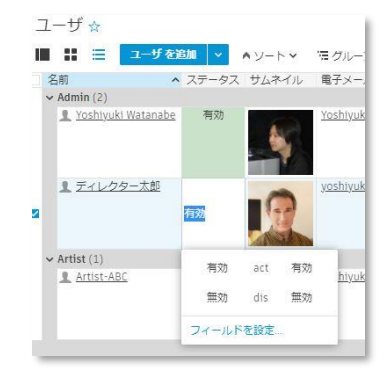

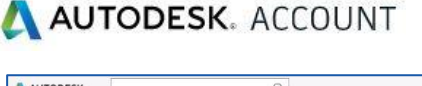

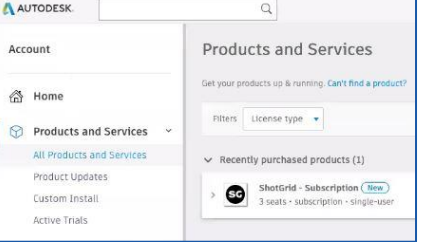

# FAQ: アカウント管理方法に変更はありますか?

- 繰り返しの内容ですが、あらためてお伝えします
   ShotGridのライセンス管理は、Maya や 3ds Maxのサブスクリプ
   SHOTGRID
   ション管理方法とは異なります
- Autodeskカウント管理ページでプライマリ管理者が ShotGridサブスクリプションのユーザへの割り当てを行う必要は ありません
- ShotGridサイト側でAdmin権限を持つユーザが アカウントの無効化、有効化、新規作成を行うと
   サブスクリプションのライセンスが自動で連動します

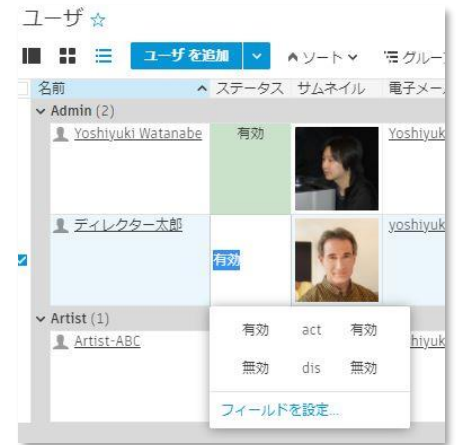

## FAQ アウトソース先との連携について変更はありますか?

- アウトソース先へのアカウント割り当ても従来どおりに行なえます
- クライアントから貸与され割り当てられたライセンスと
   自社サイトで自身が保有するライセンスの割り当てメールアドレスが
   同じAutodesk IDでも干渉はしません
   (それぞれの会社が契約するサブスが別で、紐付くURLも異なるため)
- 他社が保有するサブスを自社が契約するURLに持ち込んで増設することは出来ません
   同様に自社で購入したサブスを他社に持ち込んで増設は出来ません
- ShotGridのユーザ利用規約は、Shotgunの時から特に変更はございません

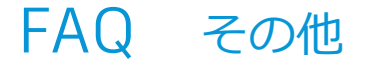

#### ユーザーアカウントの姓名はどのように変更するのですか?

| = 🛯           | ユーザ を追加  |      | リートマ      | 信 グループ 🗸 | フィールド 🗸 | 詳細 🗸 |
|---------------|----------|------|-----------|----------|---------|------|
| 名前            | ~ 7      | テータス | 名         | 姓        |         | グイン  |
| Admin (2)     |          |      |           |          |         |      |
| 1 Yoshiyuki V | Vatanabe | 有効   | Yoshiyuki | Watana   | be na   | ibe  |

<u>オートデスクIDの登録情報</u>がShotGridの姓名として反映されます。

つまり、エンドユーザーが自分の姓名を変更可能です。ShotGridの管理者であっても他者の 姓名は変更が行なえません。

姓名の変更を行うにはアカウント設定から 「Autodesk Account ポータル」にアクセス、 または、<u>https://profile.autodesk.com/</u>に 直接アクセスを行います。

個人情報の名前という項目の「編集」から 姓名を指定が可能です。

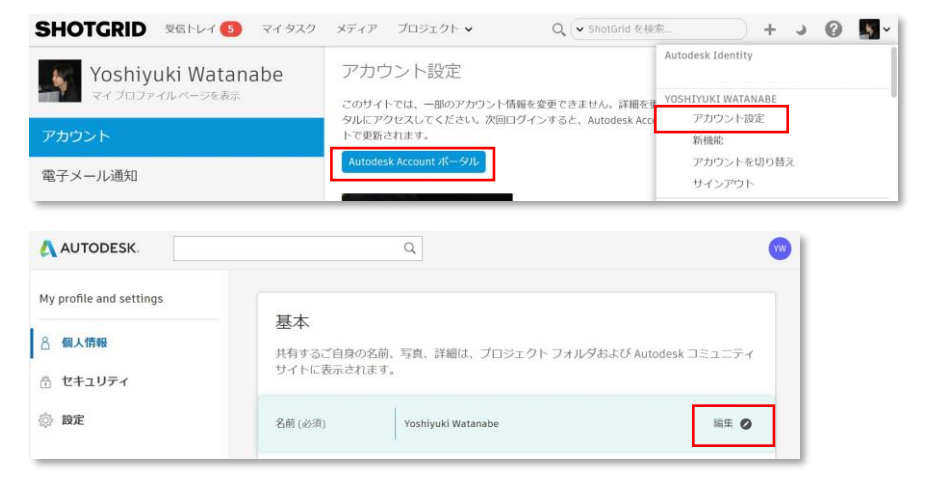

## FAQ その他

Client Review Site機能の仕様に変更ありますか?

CRSのログインにはAutodesk IDは必要ありません、仕様に変更はありません。

- 移行プロセスで無効状態であったアカウントを 移行完了後にまた有効に出来ますか?
  - はい、アカウントは後から有効にすることが可能です。 有効にして、右のクリックメニューから招待の再送が行えます。

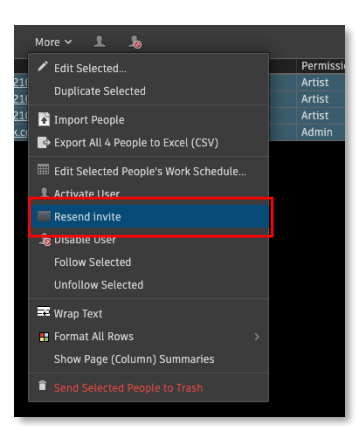

## FAQ その他

Autodesk ID でサインインすると、次のようなエラーが表示される

「このサイトへのアクセス権がありません。管理者に問い合わせて、 メンバーとして追加してもらってください」

移行メニュー ステップ3に表示されている 青色の招待ボタンから招待を行わないと エンドユーザーはAutodesk IDでログインが行えません。

既に対象のユーザがAutodeskアカウントをお持ちの場合も 11ページ記載のメニューから全員に招待の送信を行って下さい。

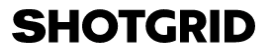

このサイトへのアクセス権がありません。管理者に ▲ 問い合わせて、メンバーとして追加してもらってく ださい。

ShotGrid にサインインする方法を選択してください。

Autodesk ID でサインイン

ShotGrid でサインイン

サイトURLは、 ○○○.shotgunstudio.com から shotgridを含むURLに変更されますか?

将来的にはshotgridを含むURLへの変更が行われます。 URL変更の際は、APIツールなどへの対応が行えるよう 余裕を持った事前告知が行われる予定です。

## FAQ その他 SSOの利用は可能ですか?

## SSOをご利用になるには オートデスク Premium プランのご契約が必要になります

https://www.autodesk.co.jp/campaigns/premium-plan

SSO設定ガイド <u>http://help.autodesk.com/view/SSOGUIDE/JPN/</u>

Autodesk SSO は、SAML 2.0 プロトコルを使用します 現在、次の ID プロバイダ(IdP)をテストし、サポートしています

- Active Directory フェデレーション サービス(ADFS)
- Microsoft Azure
- Okta
- OneLogin
- PingOne
- PingFederate
- HENNGE One

# AUTODESK. Make anything.

Autodesk およびオートデスクのロゴは、米国およびその他の国々における Autodesk, Inc. およびその子会社または関連会社の登録商標または商標です。その他のすべてのブランド名、製品名、または商標は、それぞれの所有者に帰属します。オートデスクは、通知を行うことなくいつでも該当製品およびサービスの提供、機能および価格を変更する権利を留保し、本書中の誤植または図表の誤りについて責任を負いません。